## Att hitta osignerade patienter

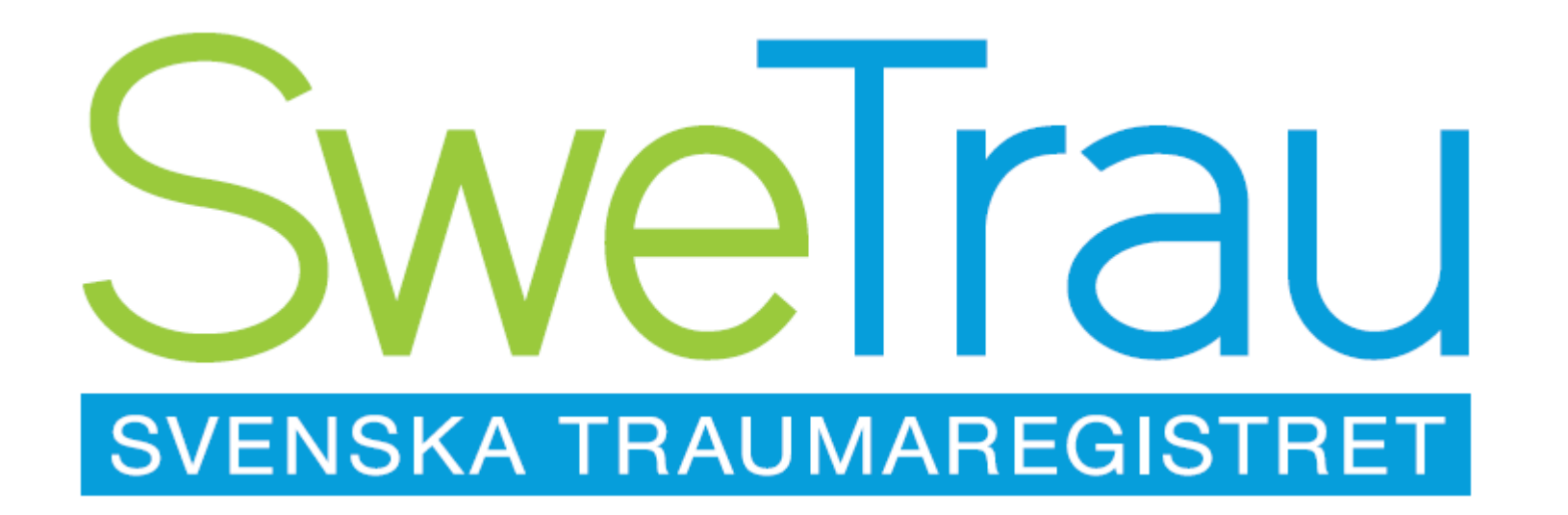

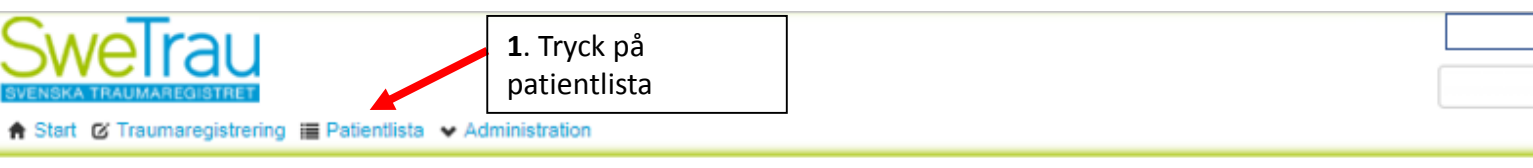

Logga ut 🖱

.

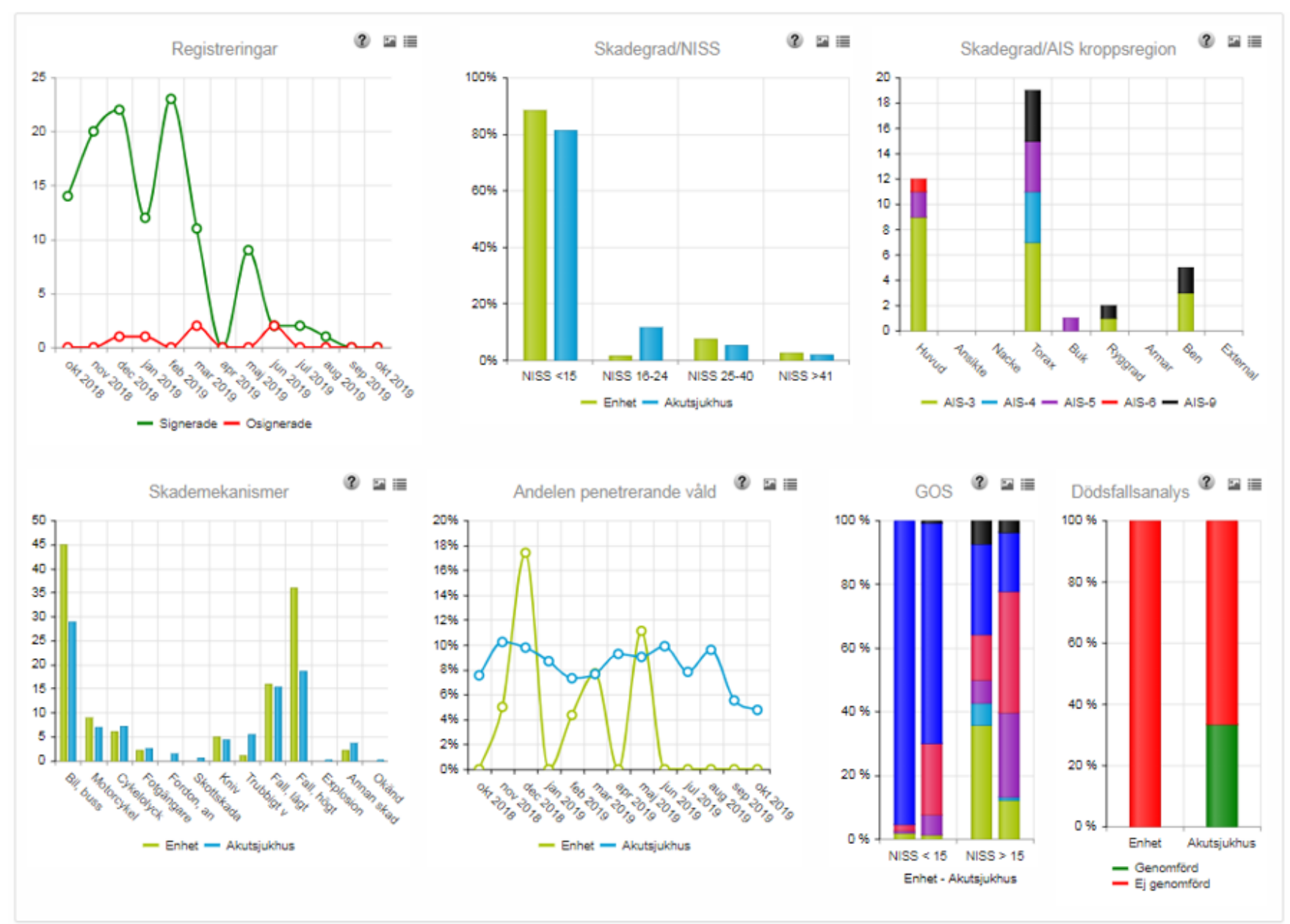

| <ul> <li>A Start ⊘ Traumaregistrering 	Patientlista → Administration</li> <li>3. Tryck på Trauma datumtid</li> </ul> |           |         |     |             |           |        | osignerade patienter<br>kommer att visas |          |           |
|----------------------------------------------------------------------------------------------------|-----------|---------|-----|-------------|-----------|--------|------------------------------------------|----------|-----------|
| ersonnummer: aàààmmddnnnn<br>Q Skriv ut                                                                              |           |         |     |             |           |        |                                          | Signerad | Osignerad |
| Personnummer                                                                                                    | Efternamn | Förnamn | Kön | Temporär pn | Trauma da | tumtid | Registreringsdatum                       | Status   |           |
| 20                                                                                                    |           |         | м   |             | 2019-     |        | 2019-09-09                               |          |           |
| 20                                                                                                    |           |         | м   |             | 2017-     |        | 2018-01-05                               |          |           |
| 19                                                                                                    |           |         | к   |             | Sakna     |        | 2018-03-06                               |          |           |
| 19                                                                                                    |           |         | к   |             | 2017-     |        | 2018-03-06                               |          |           |
| 19                                                                                                    |           |         | к   |             | 2017-     |        | 2018-02-20                               |          |           |
| 19                                                                                                    |           |         | м   |             | 2017-     |        | 2018-03-06                               |          |           |
| 19                                                                                                    |           |         | м   |             | Sakni     |        | 2019-01-25                               |          |           |
| 19                                                                                                    |           |         | к   |             | 2017-     |        | 2018-02-22                               |          |           |
| 19                                                                                                    |           |         | м   |             | Sakna     |        | 2018-05-02                               |          |           |
| 19                                                                                                    |           |         | м   |             | 2018-     |        | 2019-05-31                               |          |           |
| 19                                                                                                    |           |         | м   |             | 2017-     |        | 2018-02-20                               |          |           |
| 19                                                                                                    |           |         | м   |             | 2017-     |        | 2017-11-08                               |          |           |
| 19                                                                                                    |           |         | м   |             | 2019-     |        | 2019-09-10                               |          |           |
| 19                                                                                                    |           |         | м   |             | 2017-     |        | 2018-02-01                               |          |           |
| 19                                                                                                    |           |         | м   |             | 2017-     |        | 2017-11-08                               |          |           |
| 19                                                                                                    |           |         | м   |             | Sakna     |        | 2019-03-01                               |          |           |
| 19                                                                                                    |           |         | к   |             | 2017-     |        | 2018-02-20                               |          |           |
| 19                                                                                                    |           |         | к   |             | 2017-     |        | 2018-02-20                               |          |           |
| 19                                                                                                    |           |         | м   |             | Sakna     |        | 2018-11-20                               |          |           |
| 19                                                                                                    |           |         | M   |             | 2017-     |        | 2018-01-05                               |          |           |

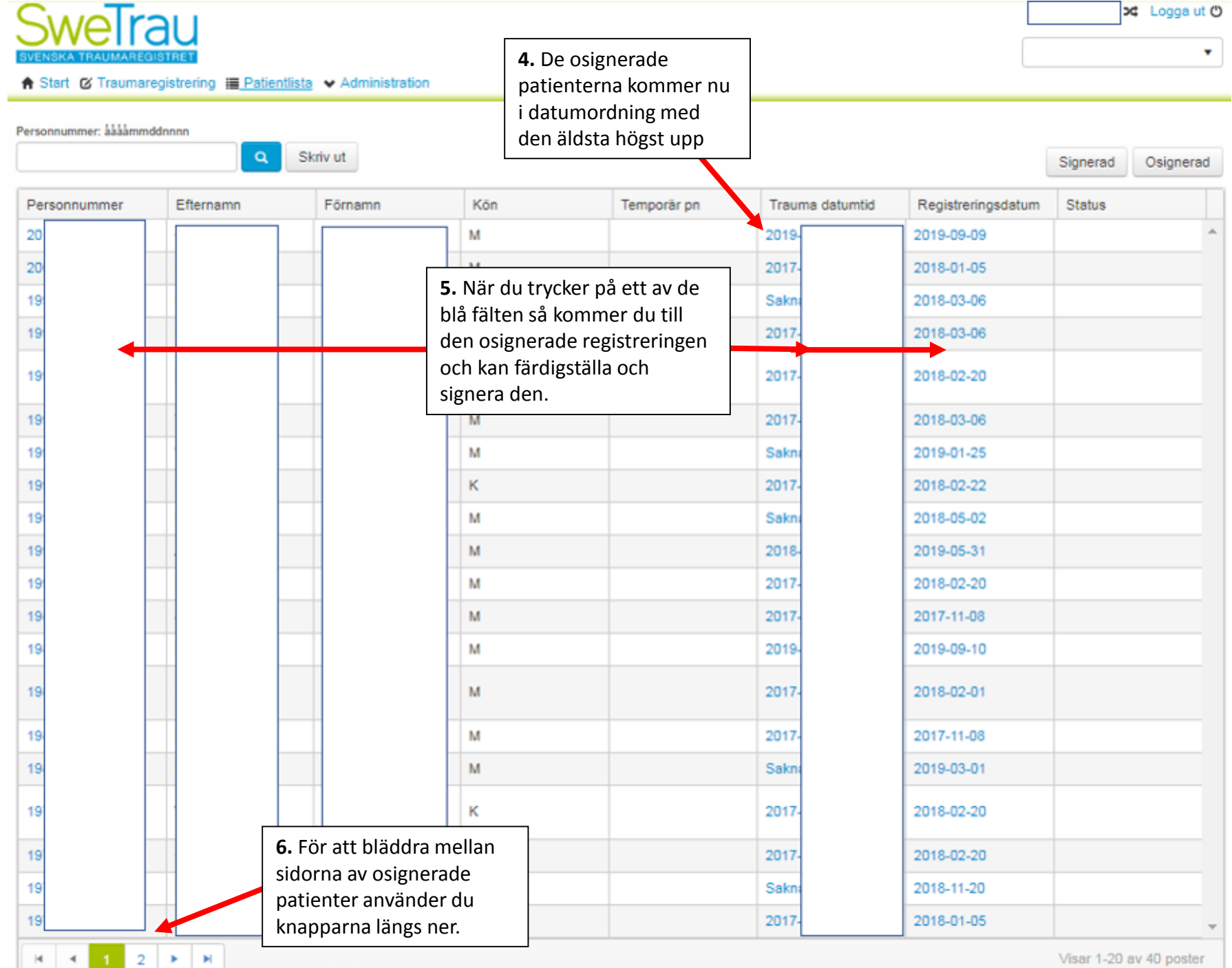

Visar 1-20 av 40 poster